# NFP ENDORSEMENT GUIDE

For Singapore Cooperation Programme Courses

### NFP Endorsement Steps Overview

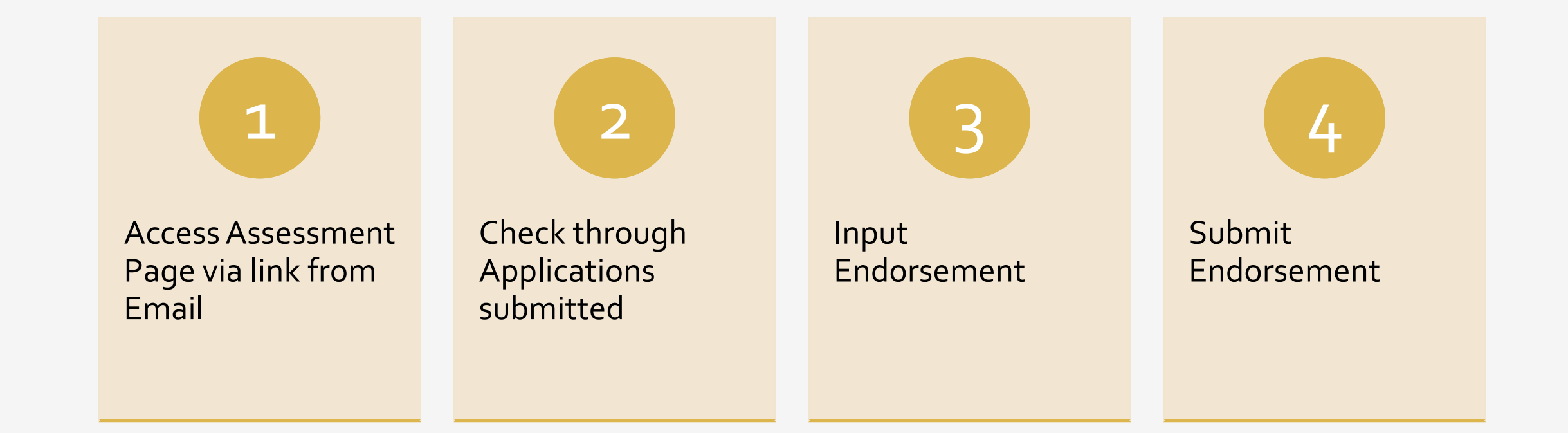

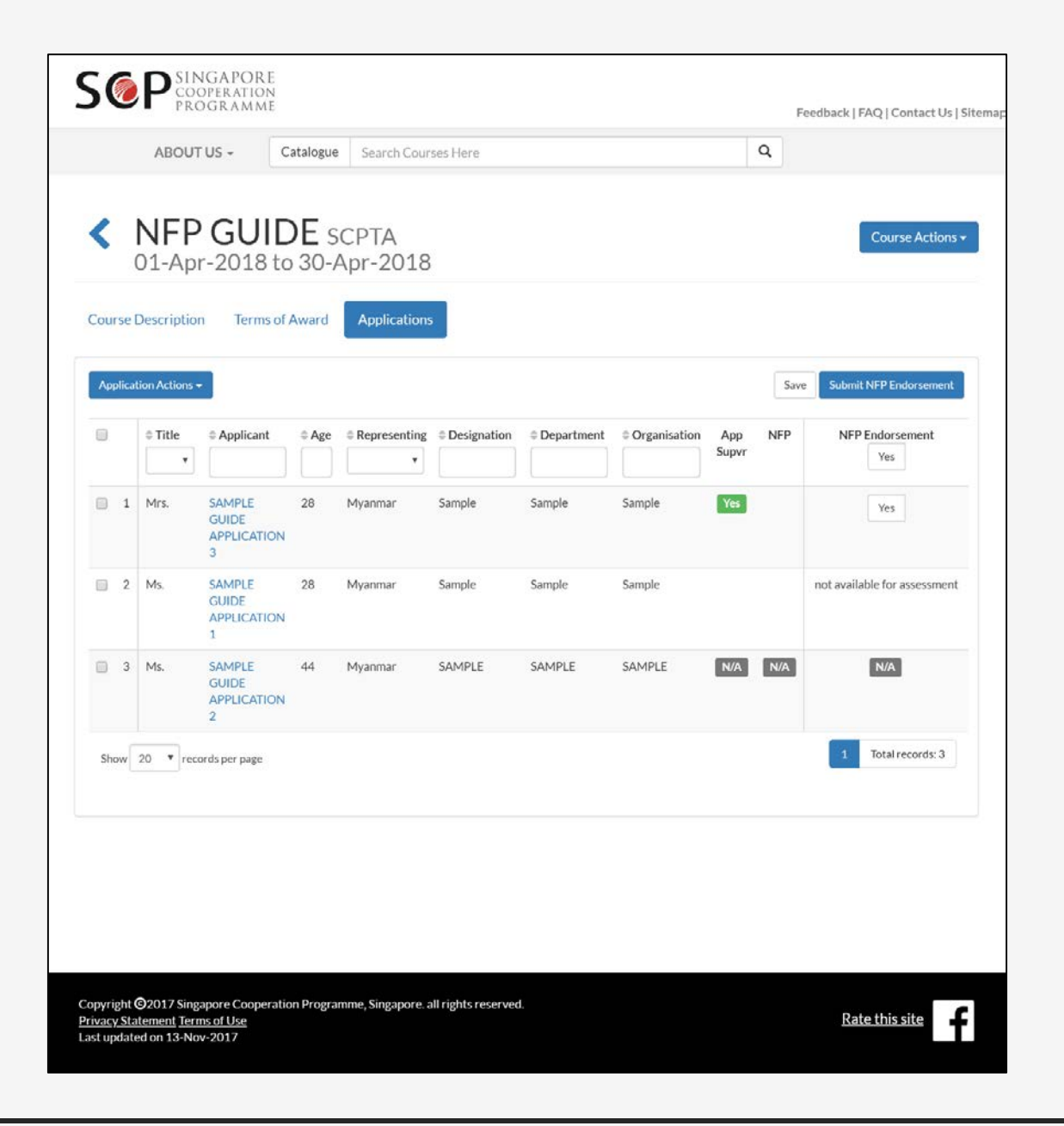

## Email Link

- Email with a link will be sent to NFP.
- NFP can access this link to input endorsement for applications submitted.

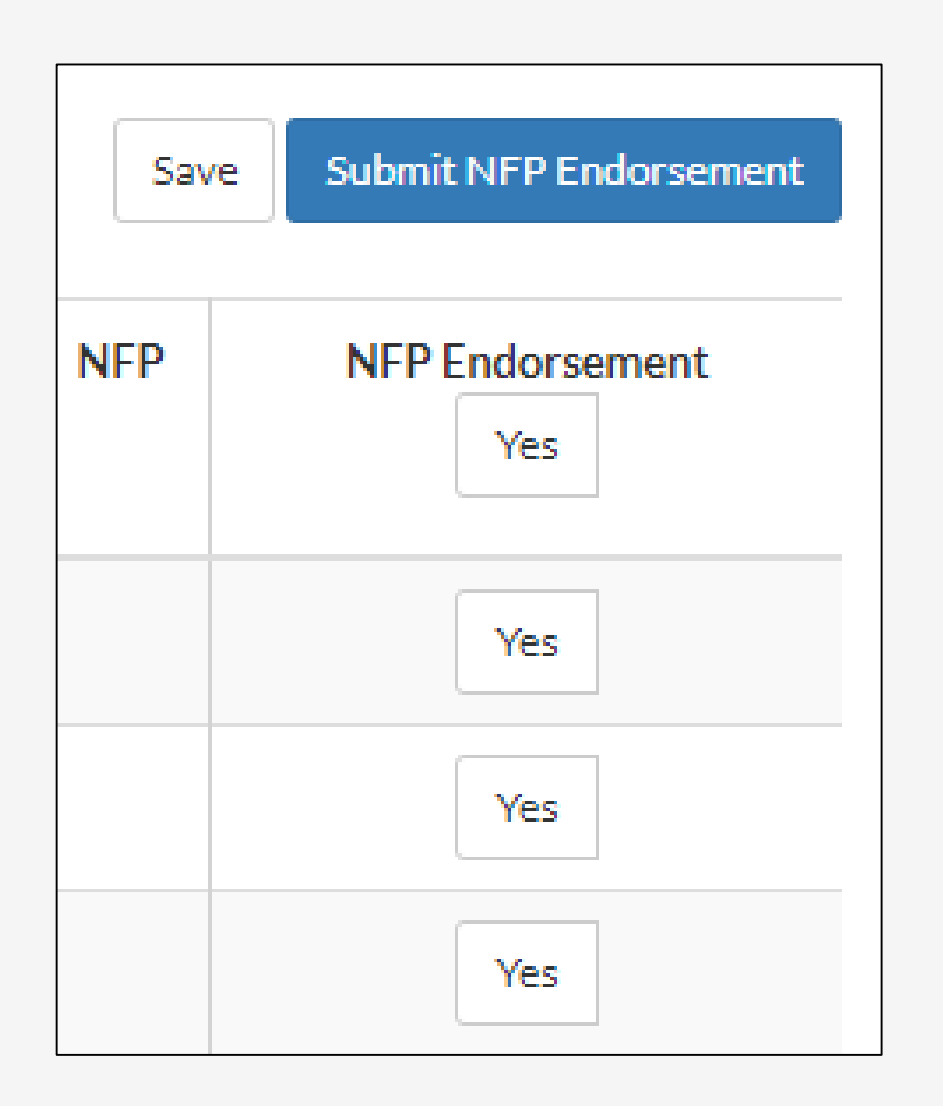

### Submitting Endorsement

#### **Endorsement Steps:**

- NFP can input their endorsement for individual applications by selecting 'YES' button in the Endorsement Column for specified applications
- Alternatively, NFP can choose to endorse all applications by selecting 'YES' button at the top of Endorsement Column
- After selecting 'YES' button, NFP can choose to save their endorsement decision before submitting later by clicking 'Save' button
- NFP can submit their endorsement decision by clicking 'Submit NFP Endorsement' button \*this action is nonreversible and NFP will not be able to amend endorsement

| Sav | e Submit NFP Endorsement                        |
|-----|-------------------------------------------------|
| NFP | NFP Endorsement<br>not available for assessment |
|     | not available for assessment                    |
| N/A | N/A                                             |
|     | 1 Total records: 2                              |

## Special Cases:

- If an application has not been endorsed by Applicant's Supervisor, NFP will not be able to endorse yet. Endorsement column will display 'not available for assessment'
- 2. If an application does not require endorsement, Endorsement column will display 'N/A'

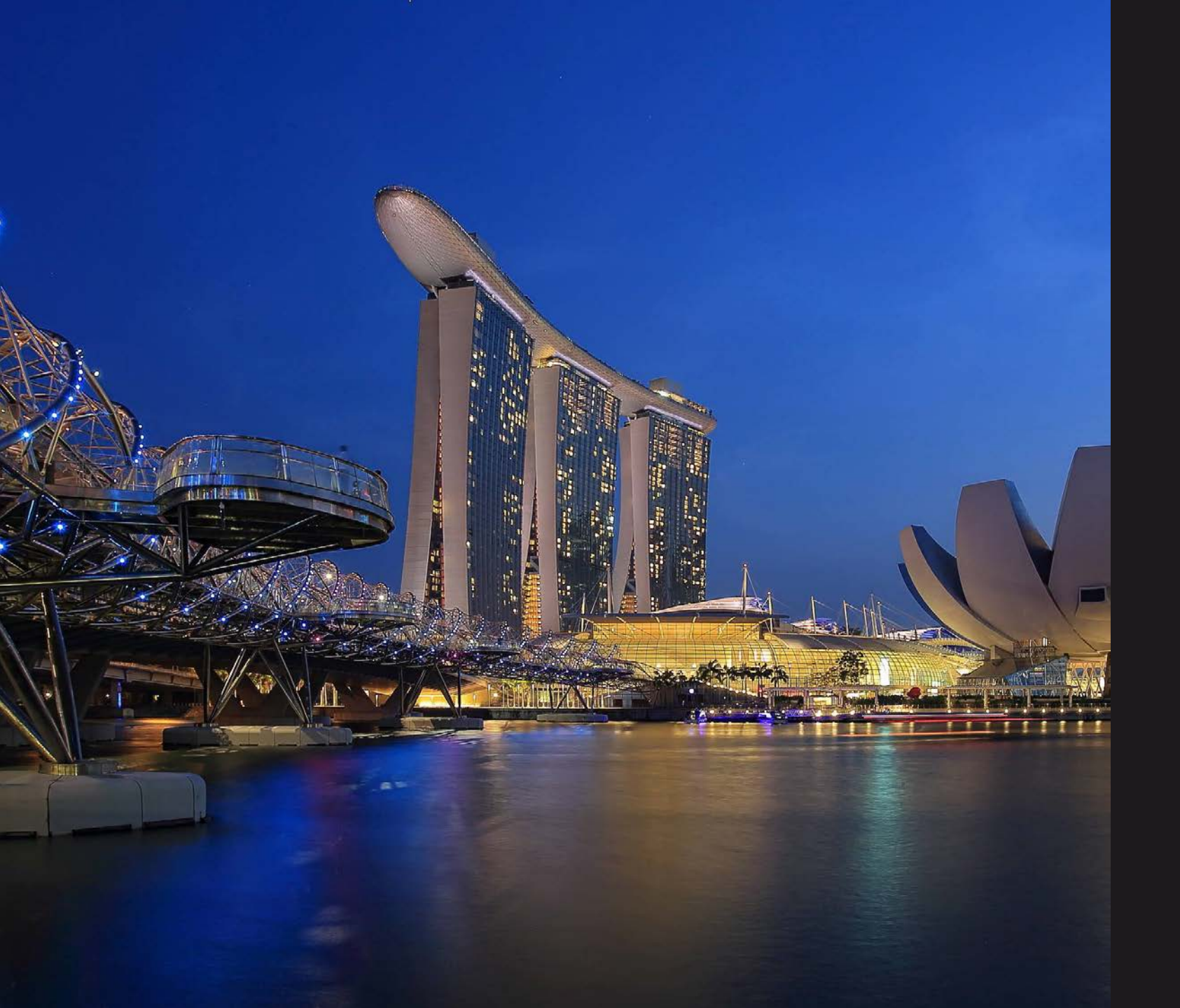

#### SINGAPORE COOPERATION PROGRAMME

Technical Cooperation Directorate Ministry of Foreign Affairs Tanglin Singapore 248163 Tel: (65) 6379 8000 Email: mfa\_scp@mfa.gov.sg